abreuerios.adv.br

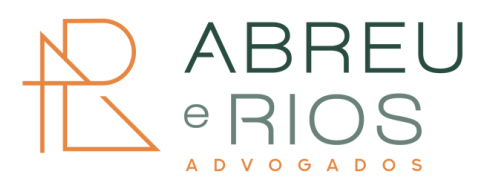

# Domicílio Judicial Eletrônico -Justiça 4.0

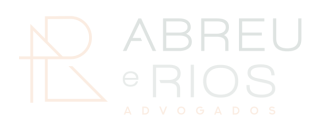

## SUMÁRIO

| Domicílio Judicial Eletrônico                                     | •  | •  | • • | • • | •   | •   | •   | • | • | • | • | • | • | • | • | • | • • | 0  | 3 |
|-------------------------------------------------------------------|----|----|-----|-----|-----|-----|-----|---|---|---|---|---|---|---|---|---|-----|----|---|
| Cadastro Compulsório no<br>Domicílio Judicial Eletrônico<br>(DJE) | •  | •  | •   | • • | •   | •   | •   | • | • | • | • | • | • | • | • | • | • • | 04 | 1 |
| Orientações para Empresas<br>Cadastradas<br>Compulsoriamente      | •  | •  | • • | • • | •   | •   | •   | • | • | • | • | • | • | • | • | • | ••  | 0  | 5 |
| Cadastro Voluntário                                               | •  | •  | • • | • • | •   | •   | •   | • | • | • | • | • | • | • | • | • | ••  | 06 | 3 |
| Cadastro de Pessoa Jurídica                                       | •  | •  | • • | • • | •   | •   | •   | • | • | • | • | • | • | • | • | • | • • | 07 | 7 |
| /Citações e comunicações de<br>processuais                        | at | to | S   |     | • • | • • | • • | • | • | • |   |   | • | • | • | • | ••  | 12 | 2 |

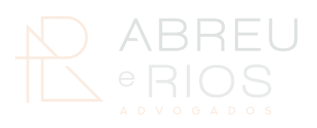

## DOMICÍLIO JUDICIAL ELETRÔNICO

Ferramenta digital, voltada à transformação digital e à inovação do Poder Judiciário, que concentra em um único endereço eletrônico todas as comunicações de processos originadas nos tribunais brasileiros.

Como esforço para a implementação do Programa Justiça 4.0, o Domicílio Judicial Eletrônico (DJE) será a forma centralizada para o acompanhamento de citações, intimações e outras comunicações processuais, substituindo comunicações físicas e/ou a locomoção de Oficiais de Justiça. A partir do sistema, a parte também poderá consultar todas as comunicações e tomar ciência, sem que seja necessário entrar em cada um dos sistemas individuais de cada um dos tribunais.

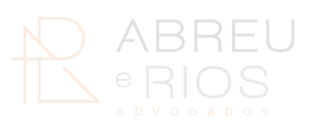

## Cadastro Compulsório no Domicílio Judicial Eletrônico (DJE)

Em conformidade com as novas diretrizes do Programa Justiça 4.0 está em andamento o registro **compulsório** de empresas no Domicílio Judicial Eletrônico (DJE), com previsão de finalização até novembro de 2024.

O cadastro compulsório visa garantir que todas as pessoas jurídicas sujeitas à norma tenham acesso às citações, intimações e outras comunicações processuais eletrônicas, substituindo comunicações físicas e otimizando o processo judicial.

Para verificar se o CNPJ da sua empresa foi registrado compulsoriamente, acesse o Painel de Monitoramento do Sistema Domicílio Judicial Eletrônico no <u>Painel de</u> <u>Monitoramento do Sistema Domicílio Judicial Eletrônico</u>.

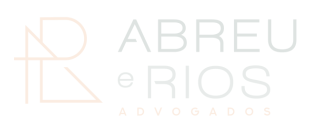

## Orientações para Empresas Cadastradas Compulsoriamente

Empresas que foram cadastradas de forma compulsória no DJE precisam acessar o sistema para verificar e atualizar seus dados. Siga as orientações abaixo:

- Acesso ao Sistema: Entre no portal do Domicílio Judicial Eletrônico (<u>https://domicilio-</u> <u>eletronico.pdpj.jus.br</u>) e selecione a opção "gov.br" para fazer login utilizando seu certificado digital (e-CNPJ).
- Atualização de Dados: Uma vez logado, será possível:
  - Atualizar as informações cadastrais da empresa.
  - Confirmar o e-mail que receberá notificações processuais.
  - Verificar eventuais comunicações processuais destinadas ao CNPJ da empresa.
- Importância da Atualização: O acesso ao sistema permite que a empresa acompanhe as comunicações judiciais e mantenha suas informações atualizadas, assegurando a efetiva ciência dos atos processuais.

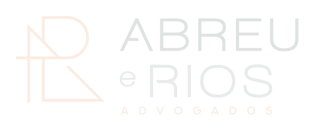

### Cadastro Voluntário

Caso sua empresa ainda não tenha sido cadastrada compulsoriamente, é possível realizar o cadastro voluntário. Basta seguir os passos abaixo:

- 1. Acesso ao Sistema: Acesse o portal do DJE (<u>https://domicilio-eletronico.pdpj.jus.br</u>) e faça login utilizando o certificado digital (e-CNPJ).
- 2. Assinatura do Termo de Adesão: Após o login, será exibido o Termo de Adesão com os dados cadastrais da empresa. Se as informações estiverem corretas, assine o termo digitalmente.
- 3.**Confirmação do E-mail:** Inclua o e-mail que será utilizado para o recebimento de todas as comunicações processuais e conclua o cadastro.
- 4. **Benefícios do Cadastro Voluntário:** Empresas registradas voluntariamente antes do prazo compulsório podem garantir o acompanhamento dos processos desde o início, evitando eventuais problemas de comunicação.

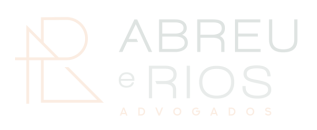

## CADASTRO DE PESSOA JURÍDICA

Após o cadastro da empresa e do representante legal, será possível (1) vincular as filiais e coligadas; e (2) cadastrar as pessoas físicas que exercerão o papel de administrador, gestor do cadastro e preposto. Detalharemos a seguir.

Para os passos que serão indicados abaixo, as empresas deverão separar os seguintes documentos e informações:

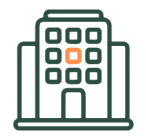

e-CNPJ, dados da empresa e e-mail a ser indicado para receber todas as comunicações processuais

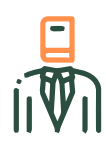

Representante legal: nome, CPF e cargo

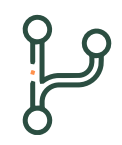

Filiais: CNPJ

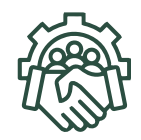

Coligadas: nome, CNPJ e e-mail

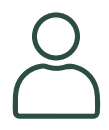

Pessoas físicas a serem cadastradas: nome, CPF e e-mail

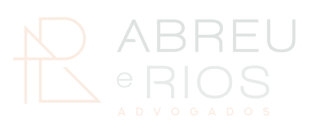

Os procedimentos para o cadastro de empresa privada, filiais/coligadas e pessoas físicas estão no Manual do Usuário na página do <u>Domicílio Judicial Eletrônico</u> e compreendem os seguintes passos:

### 1º passo: Autocadastro

1. A empresa deverá acessar com certificado digital (ter instalado PJeOffice), e-CNPJ e login.

2. Surgirá na tela o Termo de Adesão à Plataforma de Comunicações Processuais do Poder Judiciário com a exibição dos dados da empresa conforme cadastro na Receita Federal.

3. Se os dados da empresa estiverem corretos, a empresa deverá "Assinar".

| ≡ | Constante Sectional                                                                                                    | * • • • • •                                                                                                    |
|---|----------------------------------------------------------------------------------------------------|----------------------------------------------------------------------------------------------------|
|   | Autocadantro                                                                                                    |                                                                                                    |
|   | TERMO DE ADESÃO À PLATAFORMA DE COMUNICAÇÕES PROCESSUA                                                                                                    | IS DO PODEŘ JUDICIÁRIO - DOMICÍLIO JUDICIAL ELETRÔNICO                                                                                                    |
|   | Considerando a disposto no art. 9º da i el oº 11.419/2006, e ampo 246 do Código de Processo Civil, bern<br>a obrigatoriedade das empresas públicas e privadas de manter cadastro Domicilio Judicial Uniónico j<br>Riomitilicada firma o provente tormo.                                                                                                    | omo de ampos, 16 e 17 de financiação nº 455/202 do Consulho Nacional de Justiça que prevê<br>aiza studios de revelimiento de citações e intimações por meio eletónico, a pessoa abaixo                                                                                                    |
|   | Razão Social                                                                                                    |                                                                                                    |
|   | Nome:                                                                                                    |                                                                                                    |
|   | CNPJ / CPF:                                                                                                    |                                                                                                    |
|   | E-MAIL                                                                                                    |                                                                                                    |
|   | Ao temar o presente termo, a parte acima fica ciente que a comunicação processual enviada para a P<br>sobolha as domais termas do comunicação, inclusiva a stação possoal (par correis ou por meio de eficia                                                                                                    | atationia de Comunicações Processuais do Poder Judiciario (Domicilio Judicial Eletrónice)<br>de juniteju.                                                                                                    |
|   | O aperfeicoamento da comunicação processual por meio eletrônico, com a correspondente abertura de pr<br>documental, manifestando inequivocamente sua ciência.                                                                                                    | ace, se houver, copretá no momento em que o destinatário consultar efetivamente o seu teor                                                                                                    |
|   | Quando a consulta ocorrer em um día não útil, a comunicação processual será considerada como realizad                                                                                                    | i no primeiro dia G <sup>ill</sup> seguinte.                                                                                                    |
|   | Para os casos de citação por meio eletónico, não havendo apertecoamento em aré 3 (tele) dias úneo<br>subma gorad automaticamente a informação da auxiência do citação para on tims previsios no § 1%<br>atenamios à digestade da Juntop, passivel de multa de aré 5% (once por cento) do valor da causa, desa<br>atenamios à digestade da Juntop, passivel de multa de aré 5% (once por cento) do valor da causa, desa<br>atenamios à digestade da Juntop, passivel de multa de aré 5% (once por cento) do valor da causa, desa<br>atendonica? | , contados da app <sup>1</sup> do emilo da comunicação processual ao Domicilio Judicial Unicioneo, o<br>da uni. 246 da CBA, clímite que nos termos do § 1º C do uni. 246 do CPC "considera se ato<br>en de contensar no Prazo legal, tem junta causa, o recelomento da catação receivida por meio |
|   | Para as demais comunicações processuais, não havendo consulta em até 10 (dez) dias contidos contador<br>data do término desse praze, nos termos do art. 51, § 31, da Lei nº 11.419/2006, não se aplicando o dispos                                                                                                    | i da data do eexilo fai comunicação processual, considerar se à automaticamente realizada na<br>lo no art. 219 da Lyf ef. 13.165/2016 o coso: intersideo.                                                                                                    |
|   | 🛃 Adotto e terma ac                                                                                                    | ma                                                                                                    |
|   |                                                                                                    |                                                                                                    |
|   | Ter Contraction                                                                                                    |                                                                                                    |
|   | Cano mán promun, umbain o Prin Office a                                                                                                    | an maine a annaha                                                                                                    |
|   |                                                                                                    |                                                                                                    |

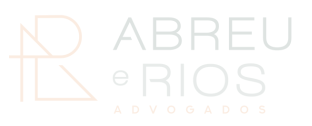

4. Deverá ser incluído o e-mail da empresa que receberá todas as comunicações processuais e "Confirmar".

| Matriz ou Filial:                                          | Nome Fantasia:                 |
|------------------------------------------------------------|--------------------------------|
| MATRIZ                                                     | Não Informado                  |
| Situação Cadastral:                                        | Natureza Juridica:             |
| Ativo                                                      | 1120 Autarquia Municipal Ativo |
| Porte:                                                     |                                |
| UERANS                                                     |                                |
| Localização                                                |                                |
| CIDADE - ESTADO:                                           | CEP:                           |
| GUARATINGUETÁ - SP                                         | 12505509                       |
| Email * (Habilitado para receber noslicações no sistema) * |                                |
| teste@teste.com                                            |                                |
| Atividade Econômica                                        |                                |
| Código:                                                    | Descrição:                     |
| 8412400                                                    |                                |

5. Na sequência, a empresa deverá indicar nome, e-mail do representante legal e cargo e "Salvar Informações".

Feito isso, a empresa já está cadastrada no DJE e apta a receber as comunicações processuais.

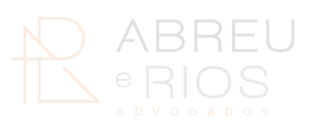

## 2º passo: vinculação das filiais e coligadas à matriz

1. No ambiente do DJE, o representante legal acessará o campo de "Filiais" e, posteriormente, de "Coligadas".

| Comunicação Processual<br>Aconpanhe as citações, intimações e<br>dicos directoriados a empresa, suas<br>Illans e coligadas. | Filiais<br>Cadarte e gerencie suas filiai | Coligadas<br>Cadador e genecia                                        | e sves collgedes. Eithe as e                                      | Cadastrais<br>formações cadastrais. | Administradores<br>Visualor e genecie a lista de<br>administradores cadastrados. |
|----------------------------------------------------------------------------------------------------|-------------------------------------------|-----------------------------------------------------------------------|-------------------------------------------------------------------|-------------------------------------|----------------------------------------------------------------------------------|
|                                                                                                    | Ge                                        | stores de Cadastro<br>altere generale a lista de gestores<br>stratos. | Prepostos<br>Visualize e gerencie a lista de prepo<br>celastrados | tes D                               | -                                                                                |

**2. Filiais:** é possível selecionar "Todas" as filiais ou informar o CNPJ de cada filial para vincular à matriz, indicar o email e "Confirmar".

**3. Coligadas:** digitar o CNPJ e efetuar a "Busca". Ao ser localizada, indicar o e-mail em que a coligada receberá uma solicitação de vinculação à matriz. A coligada tem o prazo de 30 dias para aprovar/rejeitar a solicitação sob pena de expirar.

Feito isso, as filiais e coligadas já estarão vinculadas à matriz, que receberá as comunicações processuais das empresas vinculadas.

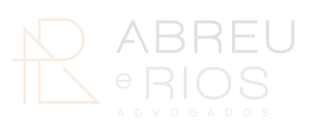

## 3º passo: cadastro das pessoas físicas conforme perfil

1. No ambiente do DJE, o representante legal acessará os campos de **Administradores, Gestores De Cadastro e Prepostos e poderá cadastrar as pessoas físicas (CPF, email e cargo).** 

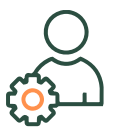

Administrador Acesso a todas as funcionalidades.

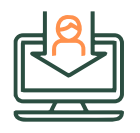

**Gestor de cadastro** Acesso às comunicações processuais e gerenciamento do cadastro dos prepostos.

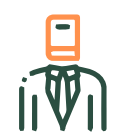

**Preposto** Acesso às comunicações processuais.

2. Após o cadastro, selecionar (ou não) o campo para que o CPF receba alertas por e-mail das comunicações processuais.

3. Na sequência, aparecerá a lista das filiais/coligadas vinculadas à matriz para definição sobre sua habilitação também para essas empresas – "Salvar Informações".

4. Todos receberão e-mail de confirmação do cadastro no DJE (acesso pelo e-CPF ou conta gov.br).

Feito isso, os usuários estarão cadastrados e aptos a receber as comunicações processuais.

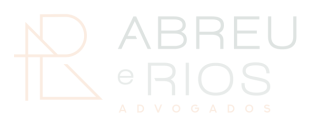

### CITAÇÕES E COMUNICAÇÕES DE ATOS PROCESSUAIS

### Contagem de prazos

#### Citações

A citação será feita preferencialmente por meio eletrônico, no prazo de **até dois dias úteis**, contado da **decisão que a determinar**. Quando a consulta/confirmação da citação ocorrer em dia não útil, a comunicação processual será considerada realizada no primeiro dia útil subsequente. Citada eletronicamente, o prazo de contestação terá início no quinto dia útil seguinte à confirmação da citação.

A ausência de confirmação, **em até três dias úteis**, contados do recebimento da **citação eletrônica**, implicará a realização da citação por correio, oficial de justiça, escrivão da secretaria da serventia judicial (citação presencial) ou edital.

Se a empresa não confirmar a citação no prazo de **três dias úteis**, deverá apresentar justa causa para a ausência de confirmação do recebimento da citação eletrônica.

Caso a empresa **não apresente justificativa** ou se ela **não for acolhida pelo juiz**, estará sujeita a **multa de 5% sobre o valor da causa**, em razão de "ato atentatório à dignidade da justiça".

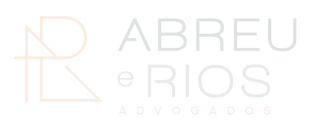

## CITAÇÕES E COMUNICAÇÕES DE ATOS PROCESSUAIS

#### Intimações

A intimação via DJE poderá ser acessada em até **10 dias corridos**, quando então considerar-se-á intimada a empresa. Quando a consulta/ confirmação da citação ocorrer em dia não útil, a comunicação processual será considerada realizada no primeiro dia útil subsequente.

Se a intimação **não** for acessada dentro do prazo de 10 dias corridos, **considerar-se-á automaticamente realizada** na data do término desse prazo.

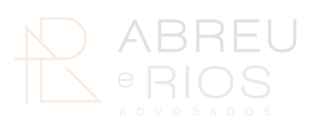

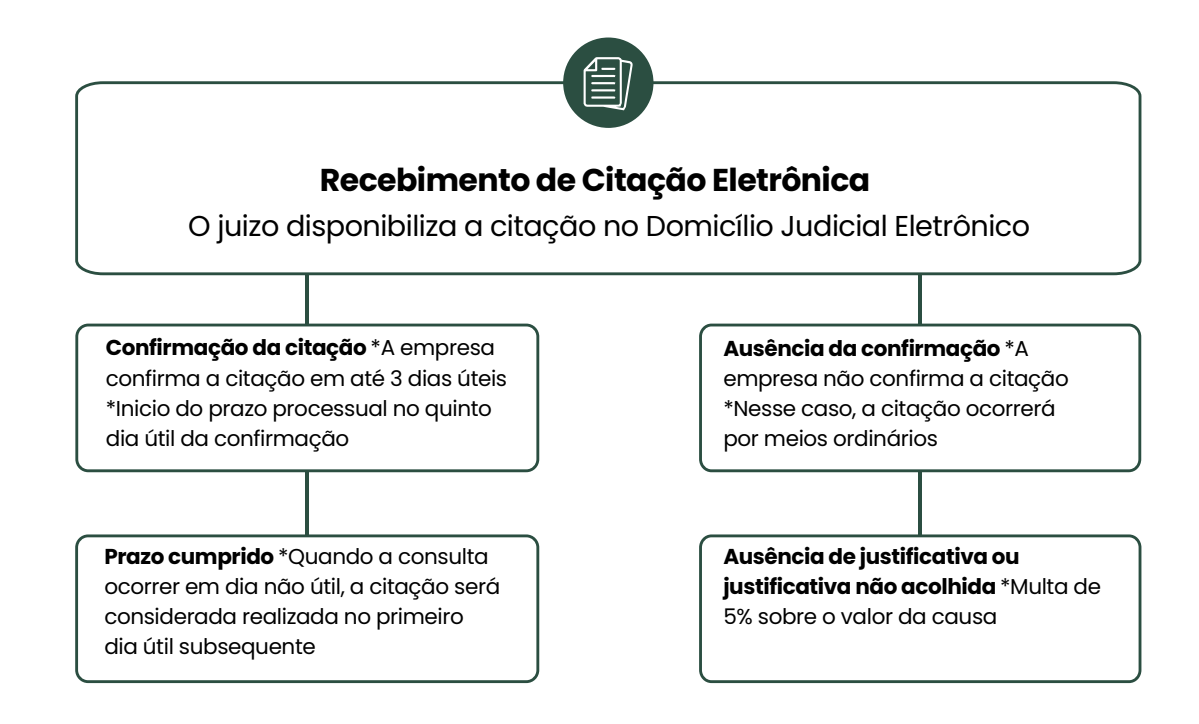

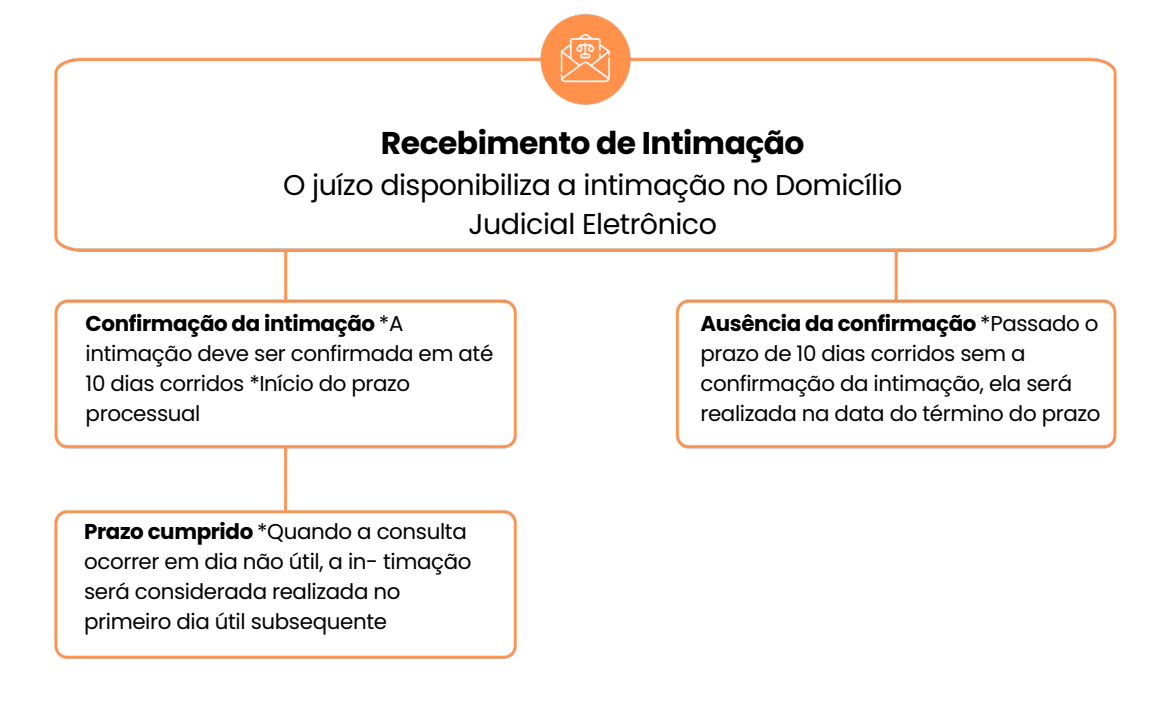

Domicílio Judicial Eletrônico **/** 14

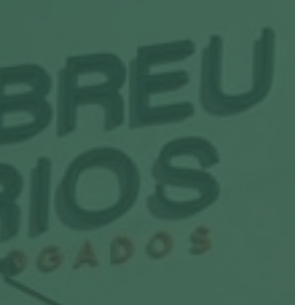

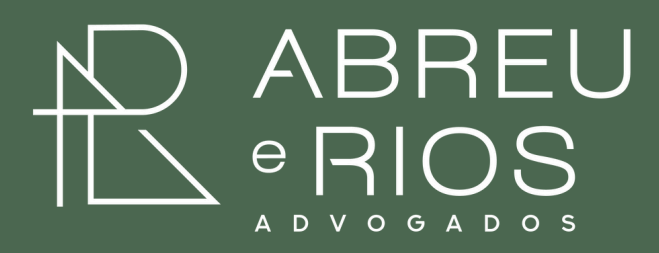

abreuerios.adv.br

360